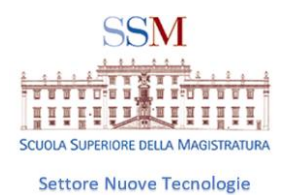

### Istruzioni per attivare l'account TEAM EDUCATION della SSM

#### PREMESSA GENERALE

I corsi SSM si svolgono sulla piattaforma TEAMS di MICROSOFT alla quale bisogna accedere con account fornito dalla Scuola (diverso da quello fornito dal Ministero della Giustizia e da quello per l'accesso al sito www.scuolamagistratura.it )

La scuola ha attivato una casella <u>nome.cognome@formazione.scuolamagistratura.it</u> per tutti i magistrati italiani. La password provvisoria è inviata a tutti gli ammessi a corsi on-line o, su richiesta, a coloro che scrivono ad

#### **OCCORRE DISTINGUERE TRE ACCOUNT DIVERSI:**

1.ACCOUNT SITO SSM

•PER ENTRARE SU SITO DELLA SSM www.scuolamagistratura.it •come si attiva? vedi tutorial 1

#### 2. ACCOUNT TEAMS SSM

 www.portal.office.com per scaricare l'applicativo teams o accedere via web con account nome.cognome@formazione.scuolamagistratura.it
 istruzioni in questo tutorial

#### 3.ACCOUNT TEAMS MINISTERO

•www.portal.office.com per scaricare l'applicativo teams o accedere via web con account @giustizia.it (utilizzato per attività giudiziarie in senso stretto)

Stora Surrice of the Macrimites

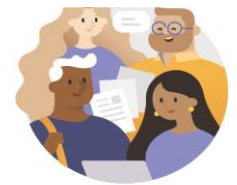

Immetti il tuo account di lavoro o scolastico oppure il tuo account Microsoft.

nome.cognome@formazione.scuolamagistratur

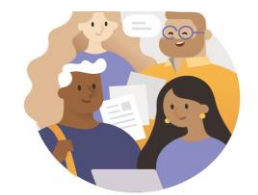

Immetti il tuo account di lavoro o scolastico oppure il tuo account Microsoft.

nome.cognome@giustizia.it

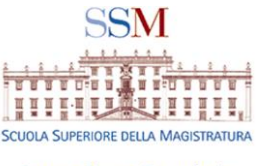

# IN PARTENZA SI POSSONO VERIFICARE DUE SITUAZIONI:

L'UTENTE HA GIA' UTILIZZATO ACCOUNT TEAMS CON GIUSTIZIA O ALTRA ORGANIZZAZIONE E LO UTILIZZA VIA APP DESKTOP O VIA WEB

L'UTENTE NON HA MAI UTILIZZATO TEAMS

# Nel primo e più frequente caso

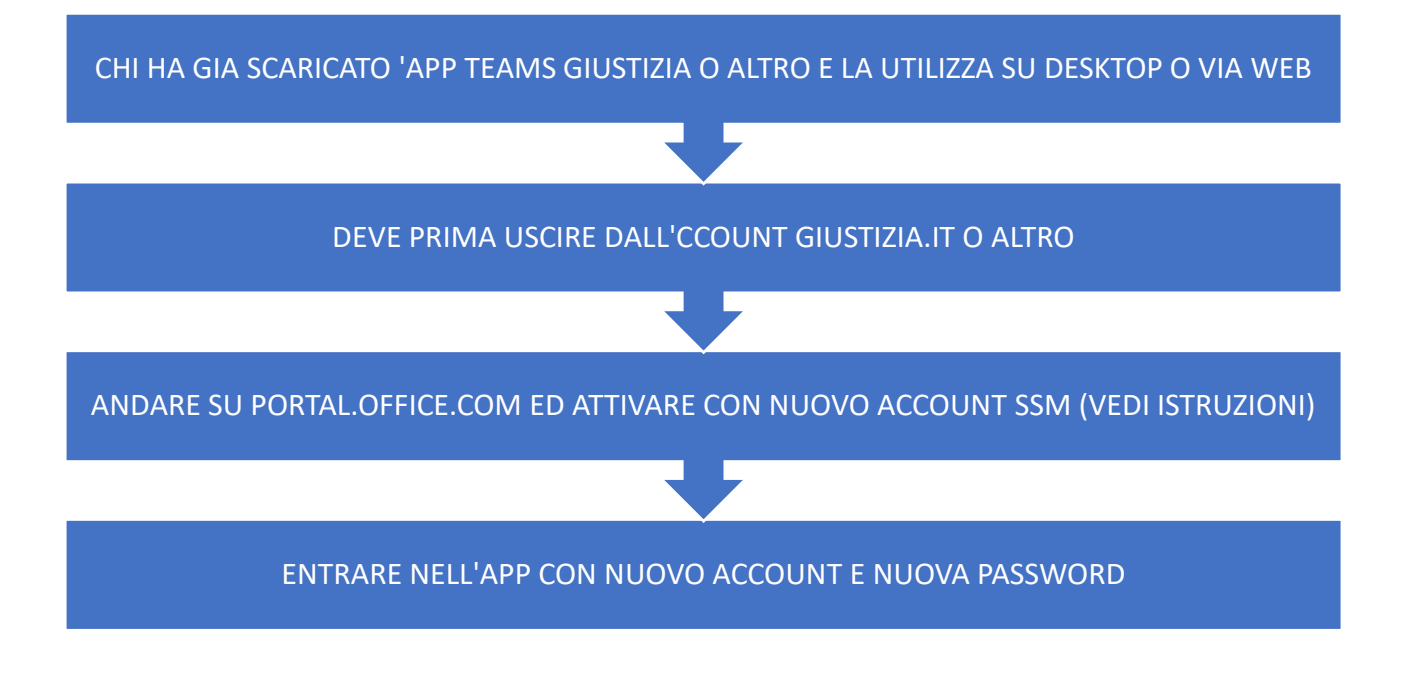

2 Per assistenza contattare:

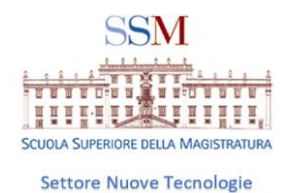

## NEL SECONDO CASO

#### CHI NON HA GIA' APP TEAMS DEVE

ANDARE SU PORTAL.OFFICE.COM ED ATTIVARE NUOVO ACCOUNT SSM (VEDI ISTRUZIONI)

SCARICARE TEAMS PER UTILIZZARE APPDESKTOP

La maggior parte dei magistrati italiani utilizza già l'applicativo desktop TEAMS scaricato con l'account giustizia .

E' possibile utilizzare TEAMS anche andare nella versione web dell'applicativo, da portal.office.com;

In tal caso è consigliato utilizzare il browser CHROME

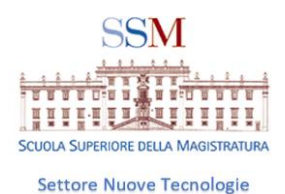

#### ATTIVITA' PRELIMINARE

IMPORTANTE: per chi utilizza già TEAMS con account giustizia

- occorre uscire dall'account giustizia nome.cognome@giustizia.it
- ed accedere con account ssm nome.cognome@formazione.scuola magistratura.it

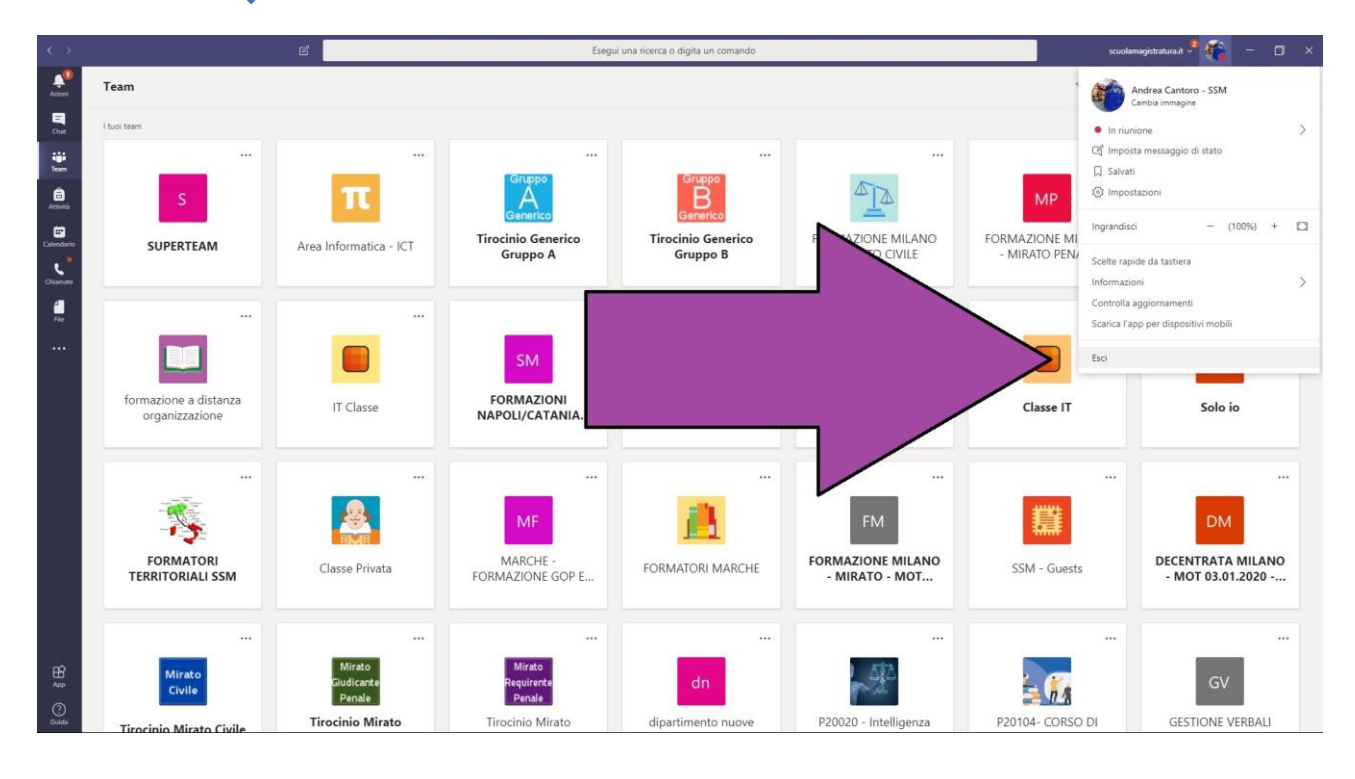

4 Per assistenza contattare:

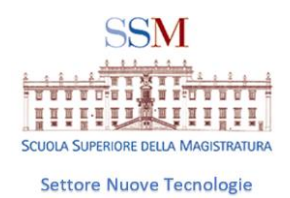

ESEMPIO 1 dall'applicazione desktop (Cliccare su iniziali nome in alto a destra e cliccare su esci)

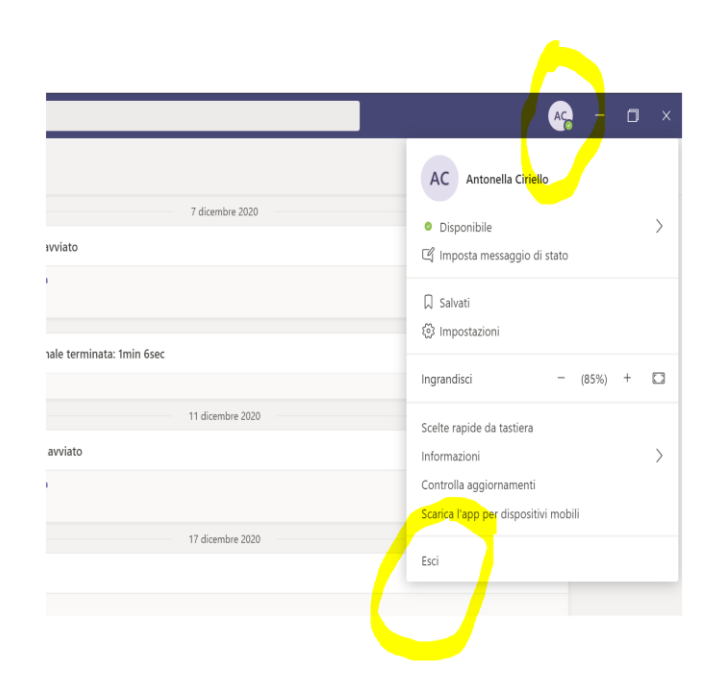

### ESEMPIO 2 se si utilizzza TEAMS via web

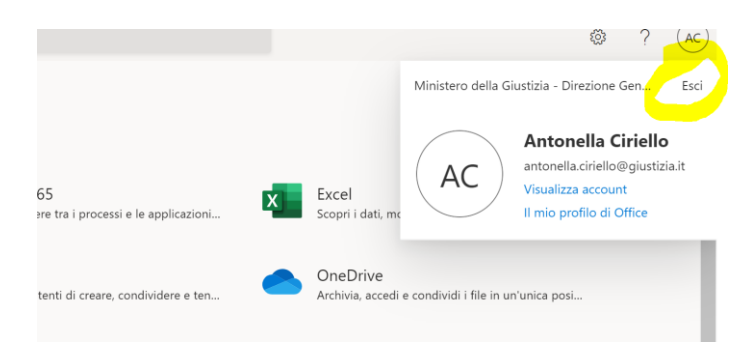

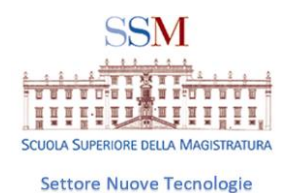

Una volta usciti dall'account giustizia occorre

1) scegliere account ssm per entrare nel team SSM se già attivato

2) attivare l'account SSM in caso di primo utilizzo dello stesso (vedi istruzioni seguenti)

| <br>Microsoft                                |            |
|----------------------------------------------|------------|
| Selezionare un account                       |            |
| antonella.ciriello@SCUOLAMAGISTRAT<br>URA.IT |            |
| antonella.ciriello@giustizia.it              | N. Also    |
| + Usa un altro account                       | SAL DAY AN |
|                                              |            |
|                                              |            |

6 Per assistenza contattare:

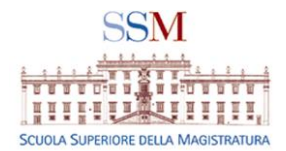

| 📫 Microsoft Teams — 🗆 🗙 —                    |                                                  |
|----------------------------------------------|--------------------------------------------------|
| × _                                          | 🛄 Accedi a Microsoft Teams — 🗆 X                 |
| Microsoft Teams                              | Microsoft                                        |
|                                              | nome.cognome@formazione.scuolamagistratura.it    |
|                                              | Immettere la password                            |
| 57                                           | 4<br>M<br>                                       |
|                                              | Ho dimenticato la password                       |
| Immetti il tuo account di                    | Accedi con un altro account                      |
| lavoro o scolastico oppure                   | Accedi                                           |
| il tuo account Microsoft.                    | Accur                                            |
| nome.cognome@formazione.scuolamagistratur    | Scuola Superiore di Magistratura                 |
|                                              |                                                  |
| Ancora non usi Teams? Ulteriori informazioni |                                                  |
| Registrati gratuitamente                     | n Condizioni per l'utilizzo Privacy e cookie ••• |

7 Per assistenza contattare:

:

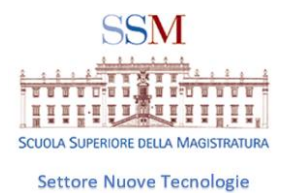

# PER ATTIVARE L'ACCOUNT SSM da <u>www.portal.office.com</u> muniti di PW provvisoria

### (istruzioni a cura dell'area informatica della SSM)

N.B. è indispensabile avere a disposizione la mail ricevuta dalla SSM che contiene NOME UTENTE e PASSWORD PROVVISORIA da cambiare al primo accesso

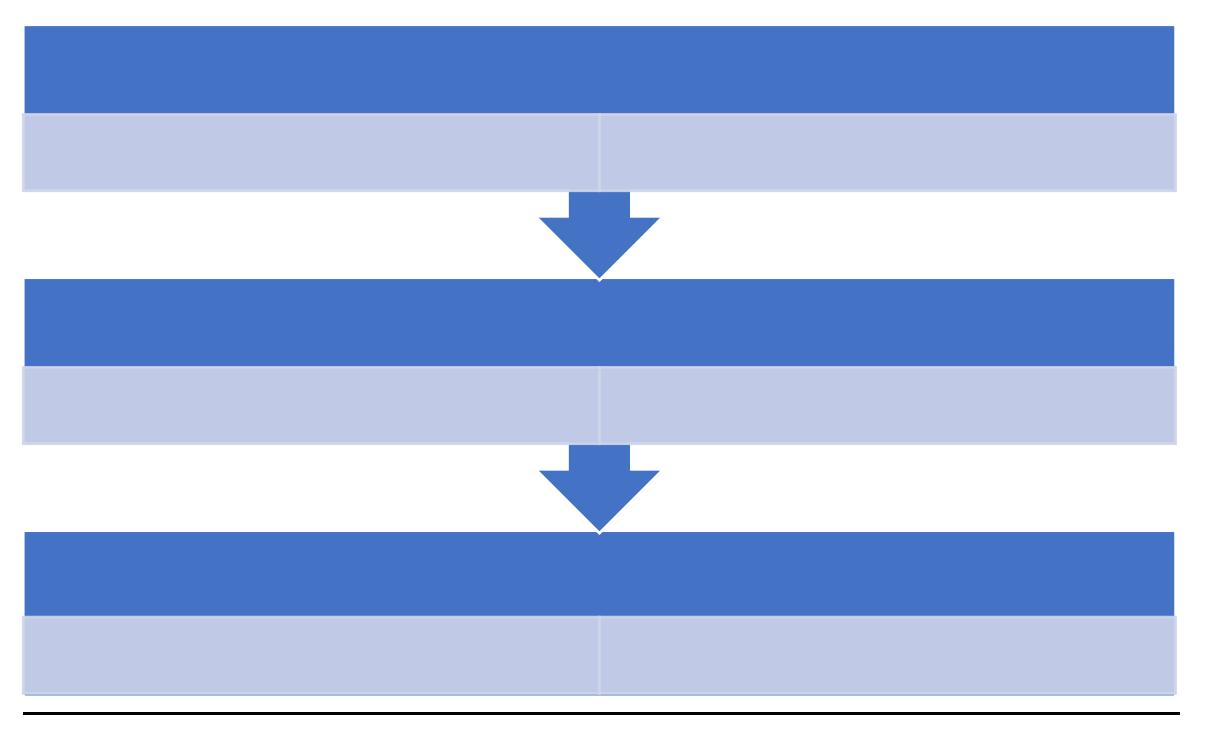

Collegarsi al sito portal.office.com ed inserire utenza e password indicate in email. (ES. nome utente <u>nome.cognome@formazione.scuolamagistratura.it</u> password temporanea indicata nella mail)

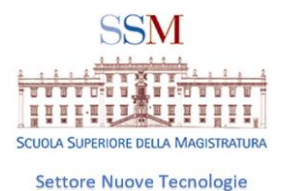

Successivamente sarà richiesto di aggiornare la password con una nuova password personale

#### Attivazione utenza

Collegarsi al sito

portal.office.com ed inserire utenza e password indicate in email.

| ← nome.cognom                                                                                            | ne@formazione.scuolamagistratur                                                             |
|----------------------------------------------------------------------------------------------------|---------------------------------------------------------------------------------------------|
| Immettere                                                                                                | la password                                                                                 |
| ••••••                                                                                                   |                                                                                             |
| Ho dimenticato la p                                                                                      | assword                                                                                     |
|                                                                                                    | Accedi                                                                                      |
| Scuola Superiore                                                                                         | di Magistratura                                                                             |
|                                                                                                    |                                                                                             |
|                                                                                                    |                                                                                             |
|                                                                                                    |                                                                                             |
|                                                                                                    |                                                                                             |
| Microsoft                                                                                                |                                                                                             |
| Microsoft                                                                                                |                                                                                             |
| Microsoft<br>Accedi                                                                                      |                                                                                             |
| Microsoft<br>Accedi                                                                                      | ₽formazione.scuolamagistratura.it                                                           |
| Microsoft<br>Accedi<br>nome.cognome@<br>Se non si ha un acc                                              | ₽formazione.scuolamagistratura.it                                                           |
| Microsoft<br>Accedi<br>nome.cognome@<br>Se non si ha un acc<br>Problemi di accesso                       | ⊉formazione.scuolamagistratura.it<br>ount, fare clic qui per crearne uno.<br>o all'account? |
| Microsoft<br>Accedi<br>nome.cognome@<br>Se non si ha un acc<br>Problemi di accesso<br>Opzioni di accesso | ♥formazione.scuolamagistratura.it<br>ount, fare clic qui per crearne uno.<br>o all'account? |
| Microsoft<br>Accedi<br>nome.cognome@<br>Se non si ha un acc<br>Problemi di accesso<br>Opzioni di accesso | ₽formazione.scuolamagistratura.it<br>ount, fare clic qui per creame uno.<br>o all'account?  |

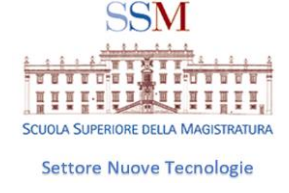

Successivamente sarà richiesto di aggiornare la password con una nuova password personale.

I requisiti **minimi** della password sono:

- Lunghezza 10 caratteri
- 1 lettera MAIUSCOLA
- 1 lettera minuscola
- 1 numero
- 1 carattere speciale

| nome.cognome@form                                 | azione.scuolamagistratura.it                                 |
|---------------------------------------------------|--------------------------------------------------------------|
| Aggiorna pas                                      | sword                                                        |
| È necessario aggiornar<br>il primo accesso o perc | re la password perché questo è<br>ché la password è scaduta. |
| Password corrente                                 |                                                              |
| Nuova password                                    |                                                              |
| Conferma password                                 |                                                              |
|                                                   | Accedi                                                       |
|                                                   |                                                              |

10 Per assistenza contattare:

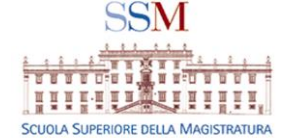

Confermando la nuova password il sistema aprirà in automatico un meccanismo di protezione ulteriore.

Se compare la figura qui sotto, attendere qualche minuto e poi accedere nuovamente a

portal.office.com con le nuove credenziali

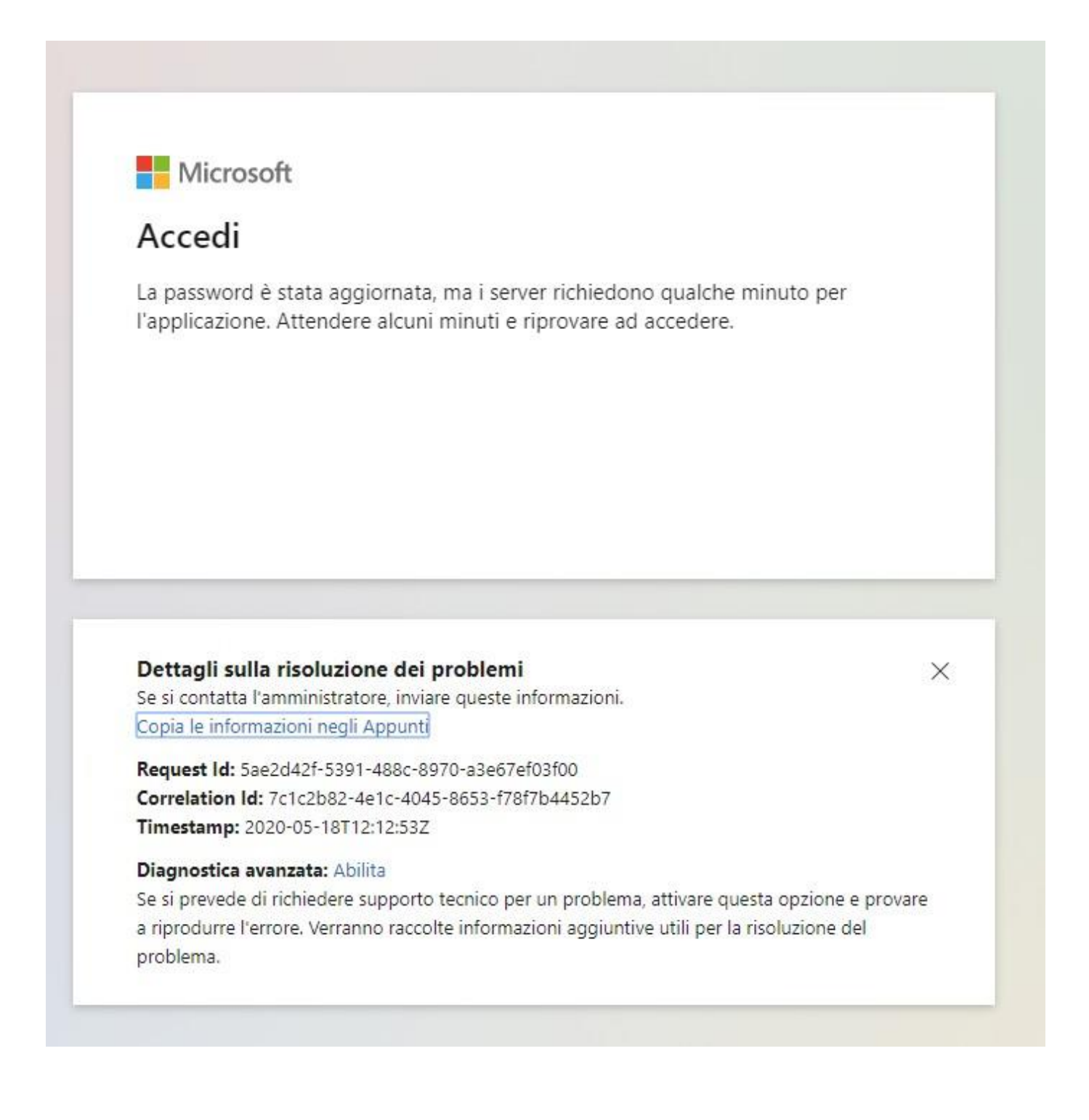

11 Per assistenza contattare:

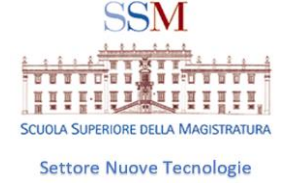

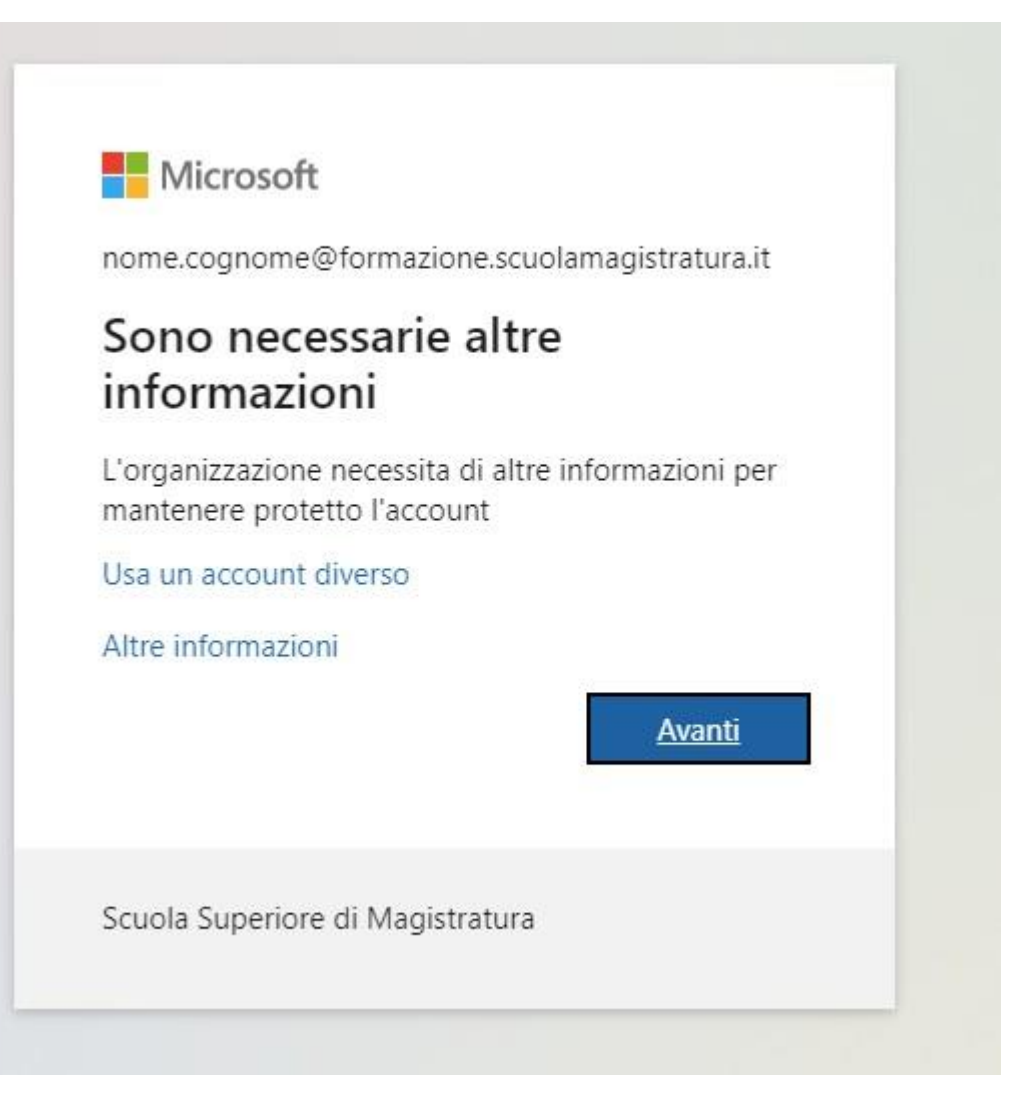

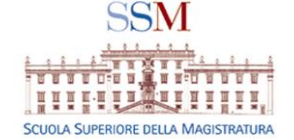

#### Cliccare su avanti, e successivamente su imposta ora, come da figura sottostante.

| Microsoft                      | nome.cognome@formazione.scuolamagistratura.it                                                                                                    |
|--------------------------------|----------------------------------------------------------------------------------------------------|
| Mante                          | enere l'accesso all'account                                                                                                    |
| Prima di rein<br>posta indesio | npostare la password, è necessario fornire alcune informazioni per verificare l'identità dell'utente. Queste informazioni non verranno utilizzate per inviare<br>derata, ma consentiranno di mantenere protetto l'account. Sarà necessario configurare almeno 1 delle opzioni seguenti. |
| U Telefono                     | per l'autenticazione non è configurato. Imposta ora                                                                                                    |
| Indirizzo                      | di posta elettronica per l'autenticazione non è configurato. Imposta ora                                                                                                    |
| Eine                           | annulla                                                                                                    |
|                                | er mine                                                                                                    |
|                                |                                                                                                    |
|                                |                                                                                                    |
|                                |                                                                                                    |
|                                |                                                                                                    |
|                                |                                                                                                    |
| ©2020 Microso                  | oft Note legali   Privacy La sessione scadrà tra 14:56                                                                                                    |

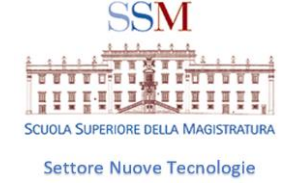

| Microsoft                                                                                                    | nome.cognome@formazione.scuolamagistratura.it   <b>?</b> |
|----------------------------------------------------------------------------------------------------|----------------------------------------------------------|
| Mantenere l'accesso all'account   Verificare il numero di telefono per l'autenticazione qui di seguito.   Telefono per l'autenticazione   Italia (+39)   3331574020   Invia messaggio di testo   Chiama utente   Indietro |                                                          |
| ©2020 Microsoft Note legali   Privacy                                                                                                    | La sessione scadrà tra 14:40                             |

Dopo aver impostato area geografica e numero di telefono, cliccare su Invia messaggio di testo.

Inserire il codice ricevuto via sms nell'apposita casella di testo e premere il pulsante "Verifica".

14 Per assistenza contattare:

|                                                                                                    |                                            | SCUOLA SUPERIORE DELLA MAGISTRATURA                      |
|----------------------------------------------------------------------------------------------------|--------------------------------------------|----------------------------------------------------------|
|                                                                                                    |                                            | Settore Nuove Tecnologie                                 |
| Microsoft                                                                                                    |                                            | nome.cognome@formazione.scuolamagistratura.it   <b>?</b> |
| Mantenere l'accesso<br>Verificare il numero di telefono per l'auter<br>Telefono per l'autenticazione<br>Italia (+39)<br>3331574020<br>Invia messaggio di testo | o all'account<br>ticazione qui di seguito. |                                                          |
| È stato inviato un messaggio di testo conte                                                                                                    | nente un codice di verifica.               |                                                          |
| 730895                                                                                                    | Verifica                                   | Riprova                                                  |
| Indietro                                                                                                    | $\mathcal{L}$                              | _                                                        |
|                                                                                                    |                                            |                                                          |

Una volta inserito e verificato il codice, la piattaforma consentirà di proseguire verso i servizi didattici.

| Microsoft                                                                                                    | nome.cognome@formazione.scuolamagistratura.it | ?  |
|----------------------------------------------------------------------------------------------------|-----------------------------------------------|----|
| Microsoft<br>Mantenere l'accesso all'account<br>Grazie. Le informazioni riportate di seguito verranno utilizzate per recuperare l'account se si dimentica<br>Telefono per l'autenticazione è impostato su +39 3338888005. Modifica<br>Indirizzo di posta elettronica per l'autenticazione non è configurato. Imposta ora<br><u>Fine</u> annulla | nome.cognome@formazione.scuolamagistratura.it | ?  |
| ©2020 Microsoft Note legali   Privacy                                                                                                    | La sessione scadrà tra 14:                    | 51 |

15 Per assistenza contattare:

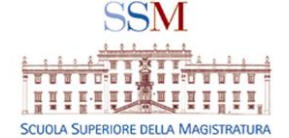

Premere "Fine" per terminare la configurazione delle impostazioni di sicurezza. Completata questa operazione si arriverà automaticamente alla homepage del portale di Office 365 dove sarà possibile accedere a Microsoft Teams.

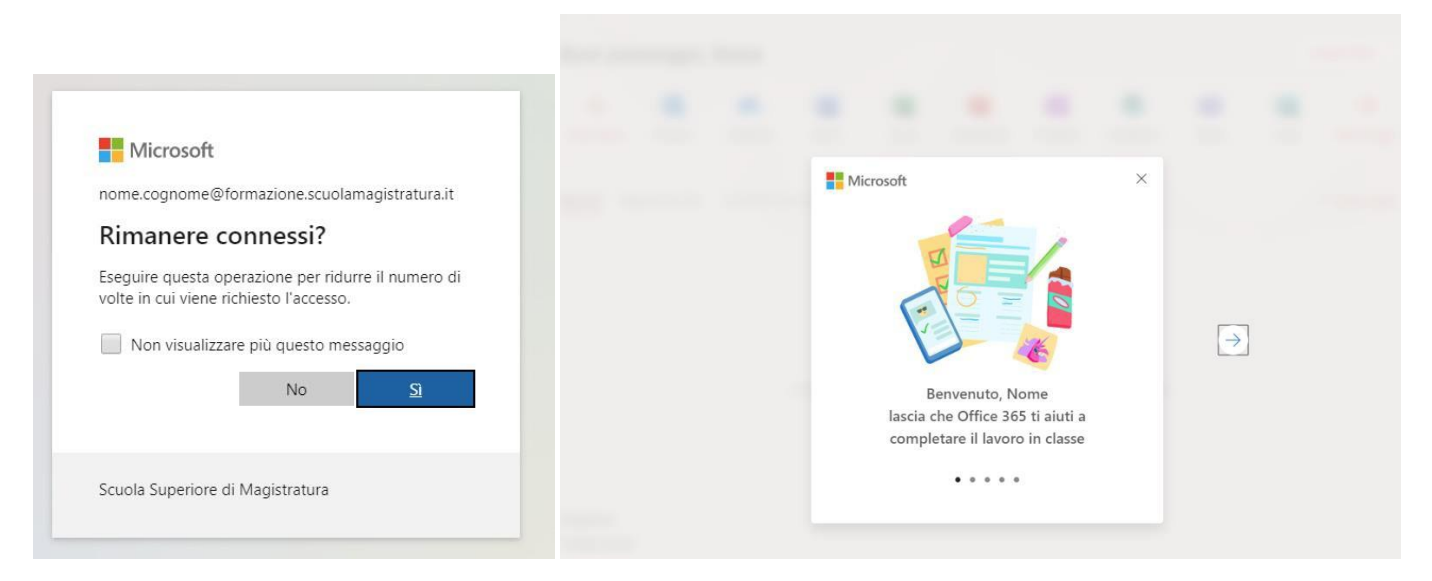

Potrebbero comparire le finestre qui sopra. Per la prima, la risposta è indifferente, la seconda va chiusa con la X.

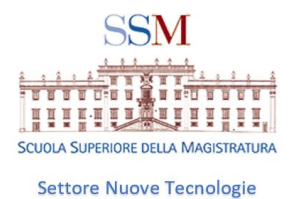

#### Accesso a Teams

A questo punto, l'utenza è attiva e potete scaricare Teams dalla questa pagina.

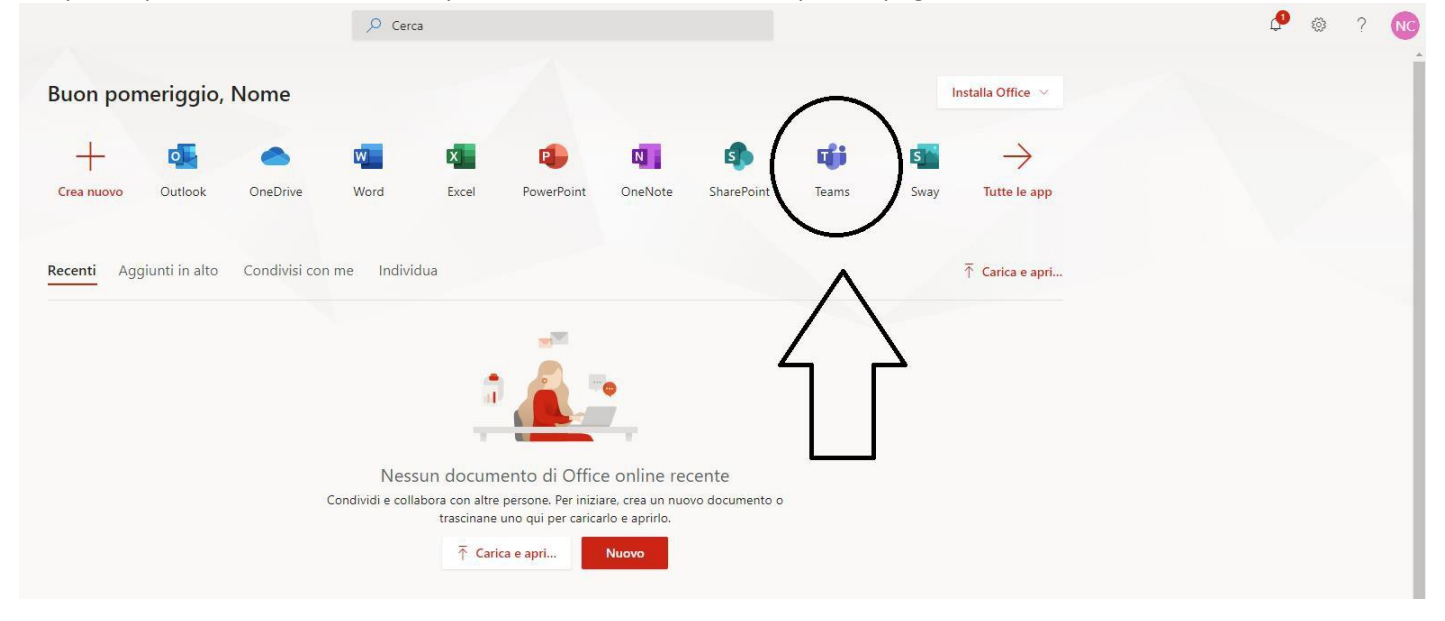

Una volta scaricato e installata l'app desktop, accedete con le credenziali appena

create (nome.cognome@formazione.scuolamagistratura.it)

Se invece avete già installato Teams, con altra utenza (es. giustizia, università o altro), dovete cliccaere sulle vostre iniziali sull'immagine che vi rappresenta, in alto a destra

| < >                                                                                                    | r                                       | e l                            | Exegui                         | una ricerca o digita un comando |                                      | scuolar                              | agistratura.it 🤊 🕋 🗕 🗆 🗙                   |
|----------------------------------------------------------------------------------------------------|-----------------------------------------|--------------------------------|--------------------------------|---------------------------------|--------------------------------------|--------------------------------------|--------------------------------------------|
| Atlani                                                                                                    | Team                                    |                                |                                |                                 |                                      | ∀ ©                                  | 원 <sup>*</sup> Unisciti a un to creane uno |
| Chut                                                                                                    | - I tugi team                           |                                |                                |                                 |                                      |                                      |                                            |
| -                                                                                                    |                                         |                                |                                |                                 |                                      |                                      |                                            |
| anter a state of the state of the state of t | S                                       | π                              | Generico                       | Generico                        | ATA                                  | MP                                   |                                            |
| Calendario                                                                                                    | SUPERTEAM                               | Area Informatica - ICT         | Tirocinio Generico<br>Gruppo A | Tirocinio Generico<br>Gruppo B  | FORMAZIONE MILANO<br>- MIRATO CIVILE | FORMAZIONE MILANO<br>- MIRATO PENALE | N                                          |
| -                                                                                                    | ***                                     |                                | ***                            |                                 |                                      |                                      |                                            |
|                                                                                                    |                                         |                                | SM                             | tm                              | $\times$                             |                                      | Si                                         |
|                                                                                                    | formazione a distanza<br>organizzazione | IT Classe                      | FORMAZIONI<br>NAPOLI/CATANIA   | FORMAZIONE<br>CATANIA MOT 201   | Team dei docenti                     | Classe IT                            | Solo io                                    |
|                                                                                                    |                                         |                                |                                |                                 |                                      |                                      |                                            |
|                                                                                                    | 1                                       |                                | ME                             | 1                               | FM                                   | 龖                                    | DM                                         |
|                                                                                                    | FORMATORI<br>TERRITORIALI SSM           | Classe Privata                 | MARCHE -<br>FORMAZIONE GOP E   | FORMATORI MARCHE                | FORMAZIONE MILANO<br>- MIRATO - MOT  | SSM - Guests                         | DECENTRATA MILANO<br>- MOT 03.01.2020      |
|                                                                                                    |                                         |                                |                                |                                 |                                      |                                      |                                            |
| 19<br>19<br>19<br>19                                                                                                    | Mirato<br>Civile                        | Mirato<br>Giudicante<br>Penale | Mirato<br>Requirente<br>Penale | dn                              | - 92°                                | - <b>6</b> .                         | GV                                         |
| Fastela                                                                                                    |                                         | Tirocinio Mirato               | Tirocinio Mirato               | dipartimento nuove              | P20020 - Intelligenza                | P20104- CORSO DI                     | GESTIONE VERBALL                           |

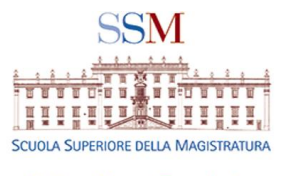

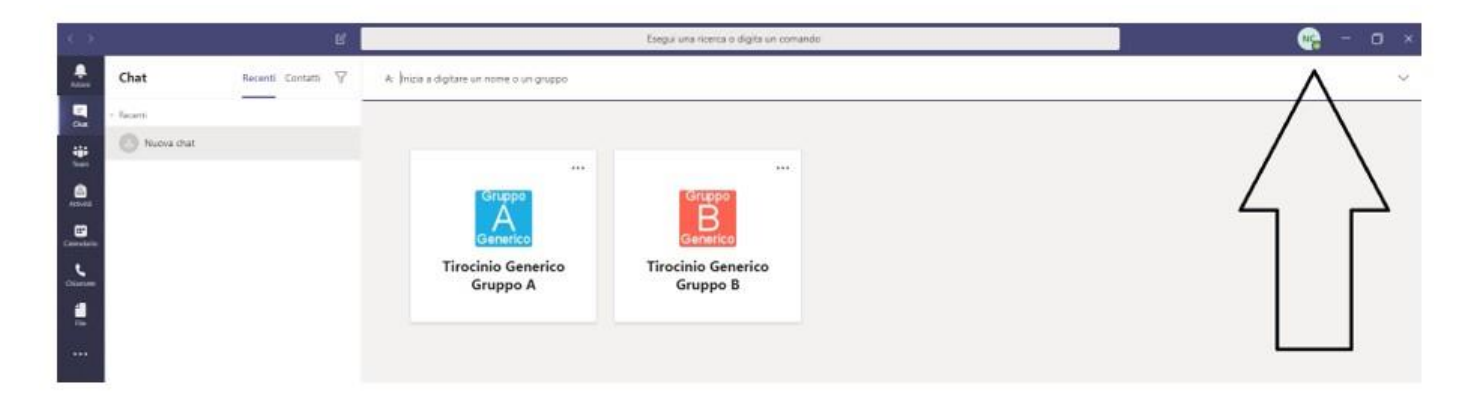

Siete nell'applicazione Teams della Scuola Superiore della Magistratura. Potete verificarlo, come indicato dalla freccia e dai nuovi Team che visualizzate.

N.B. TEAMS CONSENTE DI CAMBIARE AMBIENTE (DA GIUSTIZIA A SCUOLA) MANTENENDO L'ACCOUNT. IN TAL CASO, PERO', ENTRERETE COME OSPITI NELL'ACCOUNT SSM.

|           |                                                                      | mirato civile × | Scuola Superiore della Magistratura 🗸 🍖 — 🗖 🗙 |
|-----------|----------------------------------------------------------------------|-----------------|-----------------------------------------------|
| 2<br>oni  | Messaggi Persone File                                                |                 | Scuola Superiore della Magistratura V         |
| 19<br>iat | Da v Tipo v Altri filtri v                                           |                 |                                               |
| ;         | Risultati principali                                                 |                 |                                               |
| am<br>A   | GC GIAN ANDREA CHIESI 30/05/20<br>SETTIMANA_MOT2019_MIRATO_CIVILE_DI |                 |                                               |

Ciò precluderà alcune delle possibilità di piena partecipazione alla didattica (es. consultazione materiali, partecipazione alla chat, etc).

Inoltre la registrazione dei presenti, per motivi di sicurezza, è consentita compilando moduli di autocertificazione compilabili dai magistrati abbiano attivato l''account della SSM.

NB: PER GLI UTENTI ESTERNI: E' OPPORTUNO REGISTRARSI SU MICROSOFT -TEAMS CON LA MAIL CON LA QUALE SIETE STATI INVITATI (PER EVITARE PROBLEMI DI ACCESSO).